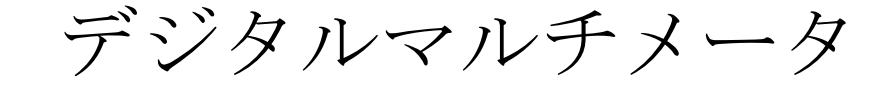

RM-115 シリーズ (Ver.Ⅲ)

# 取扱説明書

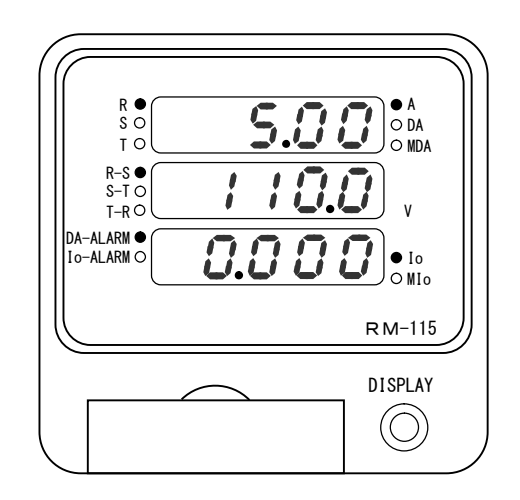

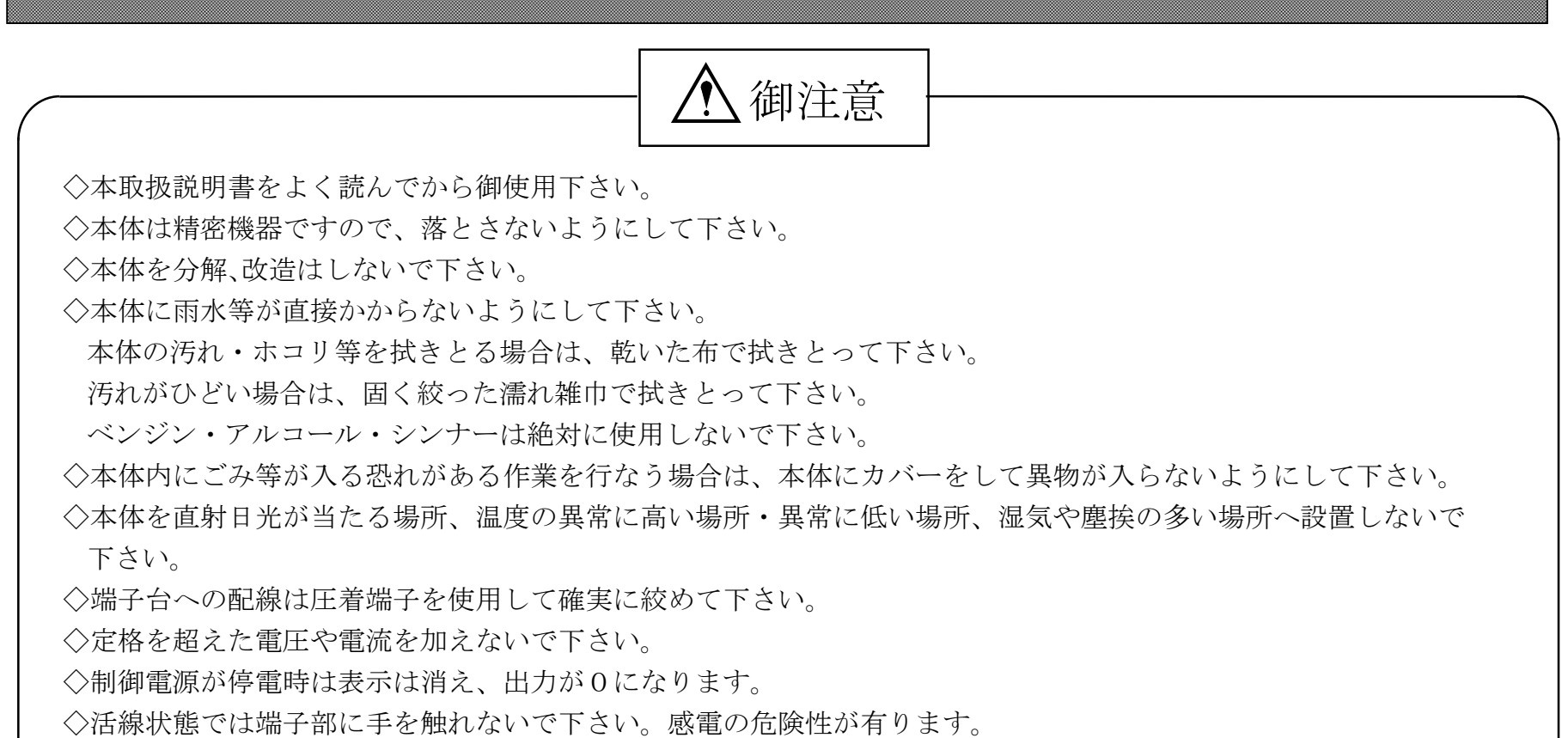

◇活線状態では端子部に手を触れないで下さい。感電の危険性か有ります。
 ◇活線状態ではCT2次側からの入力線は、決してオープン(開放)にしないように注意して下さい。
 オープンにするとCT2次側に高電圧が発生しCTを破損する原因となります。
 ◇活線状態ではVT2次側からの入力線は決してショート(短絡)しないで下さい。
 ◇通信線,アナログ出力は動力ケーブル,高圧ケーブルと平行して設置せず、交差する場合も間隔を取って設置して下さい。
 ◇電圧入力端子のいずれかの端子,電流入力端子のL側はアースに設置するようにして下さい。
 ◇13,14ページの〔16〕接続方法通り結線して下さい。

-1 -

次 目

【1】概 要・・・・・・・・ •••••3 【2】機種一覧・・・・・・・・・・ •••••3 【3】操作パネル・・・・・・・・・・・・・・・・・4 【4】外形寸法図 ・・・・・・・・・・・・・・・4 (1)外形図 (2) 裏面図 【5】接続方法・・・・・・・・・・・・・・・・・・・・・・・ (1) 制御電源接続例 (2) 計測入力接続例 (3) 出力·外部操作入力接続 (4) 通信(RS-485)の接続例 【6】各種キー操作・・・・・・・・・・・・・・・7 【7】文字表示パターン・・・・・・・・・・・・8 【8】設定操作切換えフロー・・・・・・・・・・・・8 【9】モードの切換え方法 ・・・・・・・・・・・8 【11】ディフォルト設定 ・・・・・・・・・・・・13 【12】仕 様・・・・・・・・・・・・・・14 (1)入力定格 (2) 外部操作入力 (3) デマンド警報出力 (4) 外部出力 (5) 停電補償 (6) 制御電源 (7) 電圧試験 (8) 使用条件 【13】アナログ出力項目一覧表 ・・・・・・・・・・・15

• 1 6

【14】出荷時設定 ・・・・・・・・・・

CT・VT設定表示一覧表・ ・ ・ ・ ・ ・ ・ ・ ・ ・ ・ 17

漏電定格感度電流設定表示一覧表・・・・・・・・・・17

### 【1】概要

本メータは、指示計器と変換器とメータリレーを一体化し電流・電圧を計測し、漏電メータリレーを内臓した 110mm角丸胴ディジタル計器です。

オプション機能としてアナログ出力・パルス出力・RS-485 通信出力ができます。

【2】機種一覧

# 

| 番号             | 項目         | 記号 | 内容                                                             | 備考            |
|----------------|------------|----|----------------------------------------------------------------|---------------|
| 1              | 計測入力       | 1  | 1Φ3W AC 5A AC 105-210V                                         |               |
|                |            | 2  | 3 4 3 W AC 5 A AC 2 2 0 V                                      |               |
|                |            | 3  | $3 \Phi 3 W$ AC 5 A AC 1 1 0 V                                 |               |
|                |            | С  | $A \cdot DA \cdot MDA$ V I $o \cdot MI o$                      | 組合せに制限があります。  |
| 0              | 計測1百日      | F  | $A \cdot DA \cdot MDA$ $kW \cdot kWh$ $I \circ \cdot MI \circ$ |               |
| 4              | 可例項口       | V  | A·PF·Hz V·Io·MIo kW·kWh·kvar·kvarh                             |               |
|                |            | Z  | 特殊仕様                                                           |               |
|                |            | 0  | 無                                                              | 組合せに制限があります。  |
|                |            | 1  | DC4~20mA出力                                                     | 0 AAR, 1 AAR  |
|                |            | А  | 警報出力                                                           | 00AR, 1PAR    |
| 3              | 外部出力       | Р  | パルス出力                                                          | COAAが標準となります。 |
|                |            | С  | RS-485出力                                                       |               |
|                |            | R  | 外部リセット入力                                                       |               |
|                |            | D  | 外部表示切替入力                                                       |               |
| (4)            | 制御雷源       | 1  | DC85~143V又はAC85~264V(50/60Hz 共用)                               |               |
|                |            | 2  | $DC20V\sim30V$                                                 |               |
|                | ⑤ 外部操作入力定格 | 1  | AC85~132V又はC85~143V                                            |               |
| 5              |            | 2  | DC20~30V                                                       |               |
|                |            | 3  | A C 170~264 V                                                  |               |
| 6              | 表示仕様       | 無  | 標準                                                             | _             |
|                |            | F  | 高輝度LED                                                         |               |
| $\overline{7}$ | パネル枠色      | 無  | 黒                                                              |               |
|                |            | I  | アイボリー                                                          |               |
|                |            | 無  | オムロン (OTG-L21)                                                 |               |
| (8)            | ΖСТ        | Н  | 光商工 (M-30、SM41)                                                | 4             |
|                | 201        | M  | ミドリ安全 (ZT-40)                                                  | _             |
|                |            | Т  | □ 泰和電気工業(ZB-30M05)                                             |               |

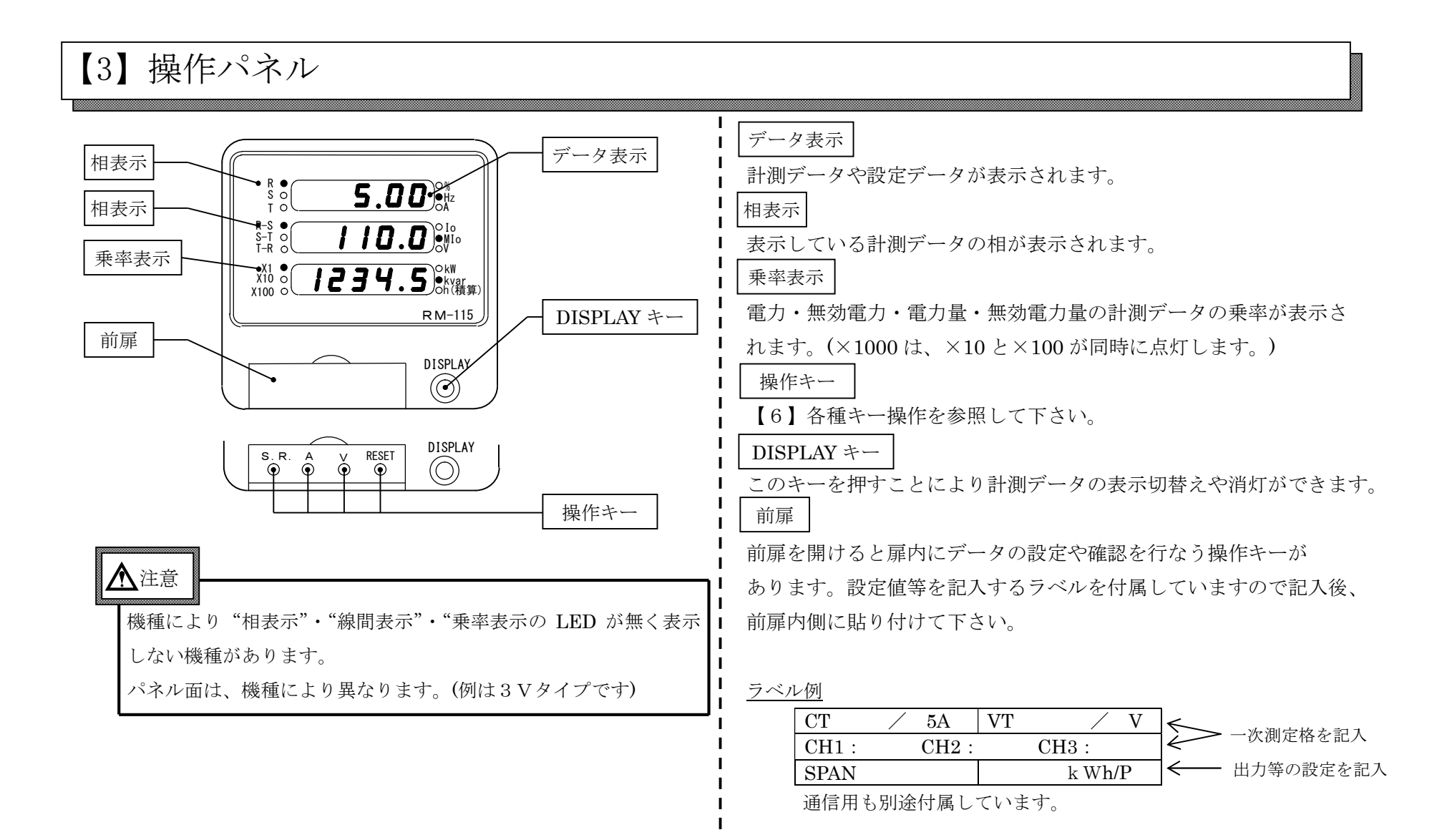

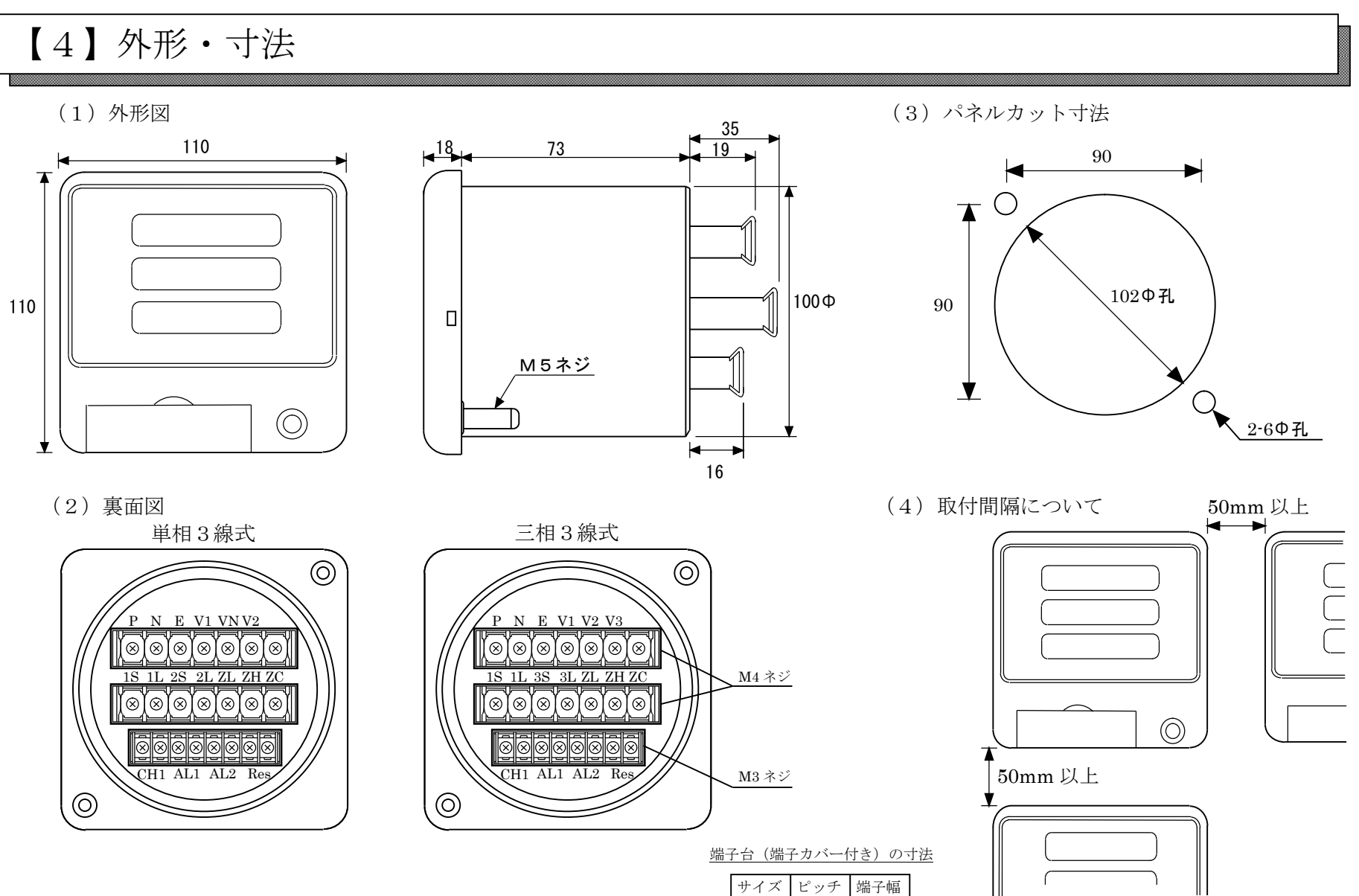

本体を複数個取り付ける場合は、 放熱を考慮して、50mm以上の

間隔をあけるよう推奨いたします。

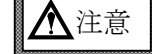

8.6

6.4

M4 ネジは、JIS C-2805 で規定された丸形圧着端子で 圧着端子幅 8±0.2mm は使用できません。 圧着端子幅 8mm 以下を御使用下さい。

-4 -

M4

M3

 $1 \ 0$ 

7.6

### 【5】接続方法

(1) 制御電源接続例

制御電源の接続は、P-N間に接続し、E(アース)端子を接地して下さい。

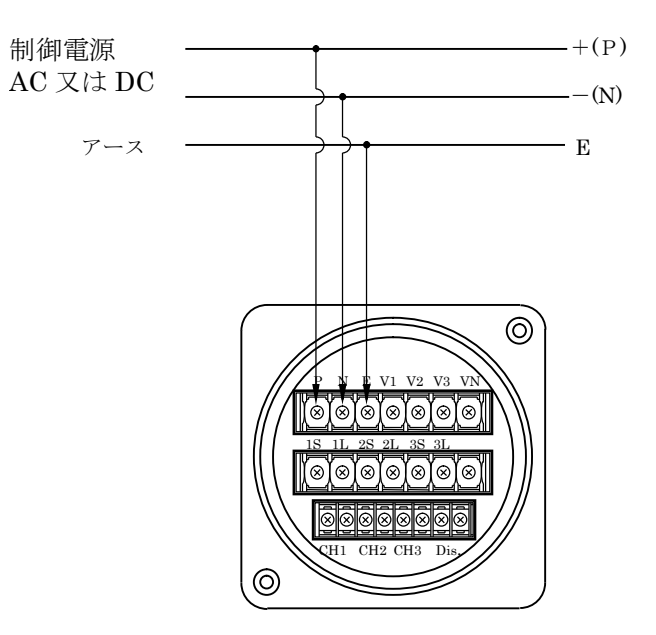

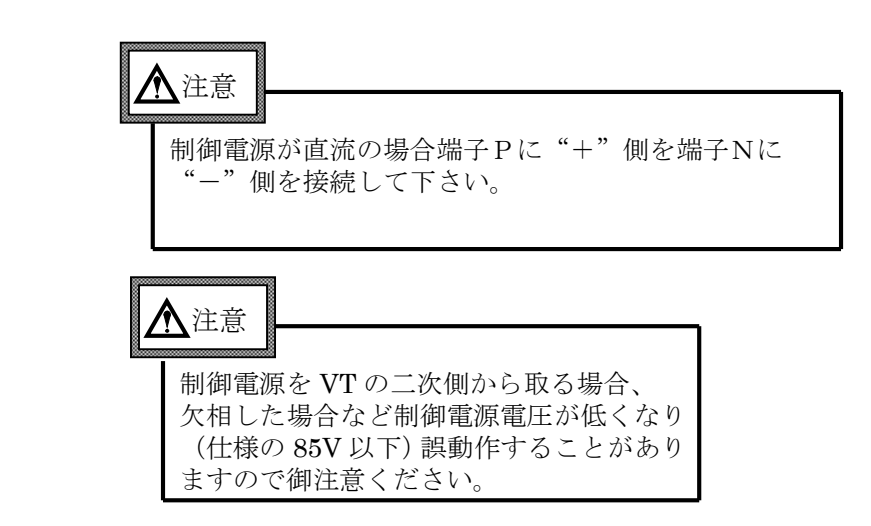

(2) 計測入力接続例

計測入力の接続は、接続間違いが無いように十分注意して下さい。

①単相3線の場合

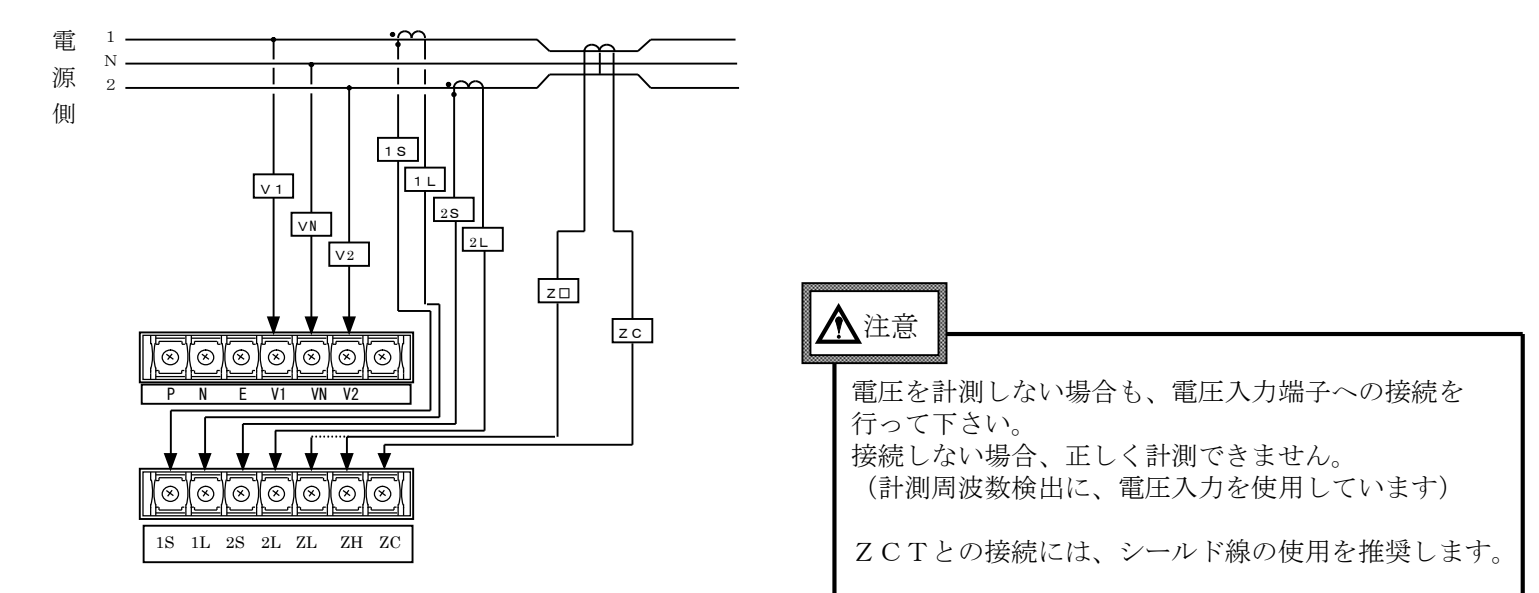

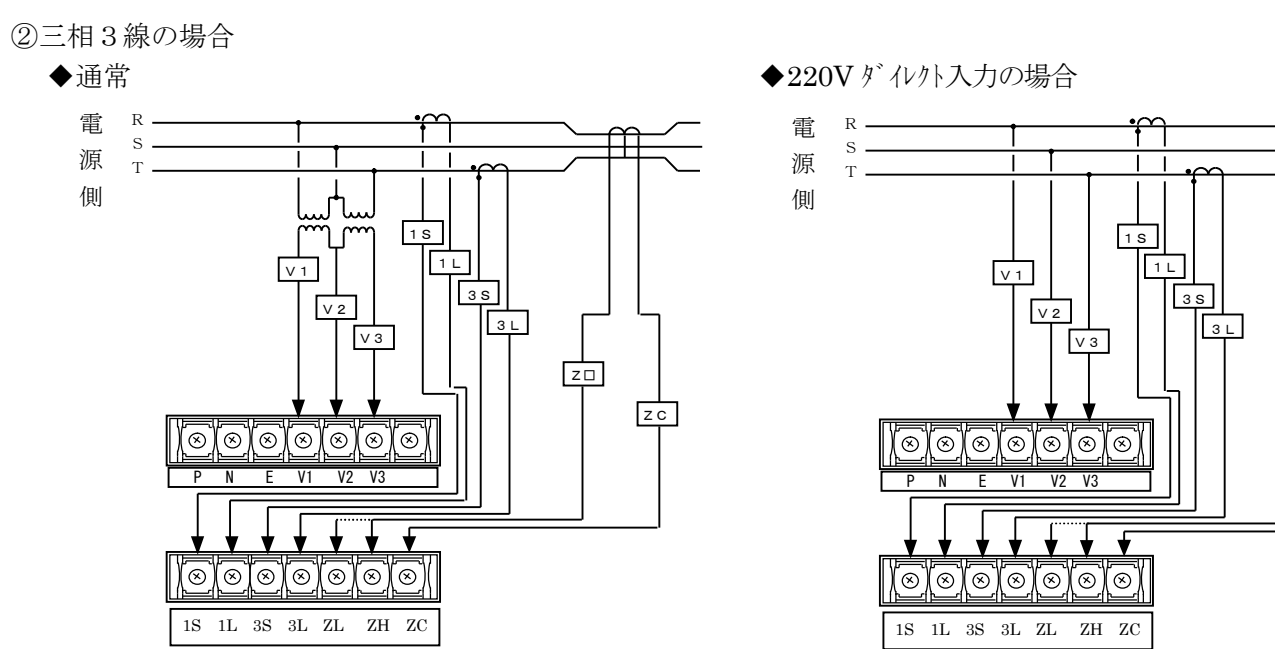

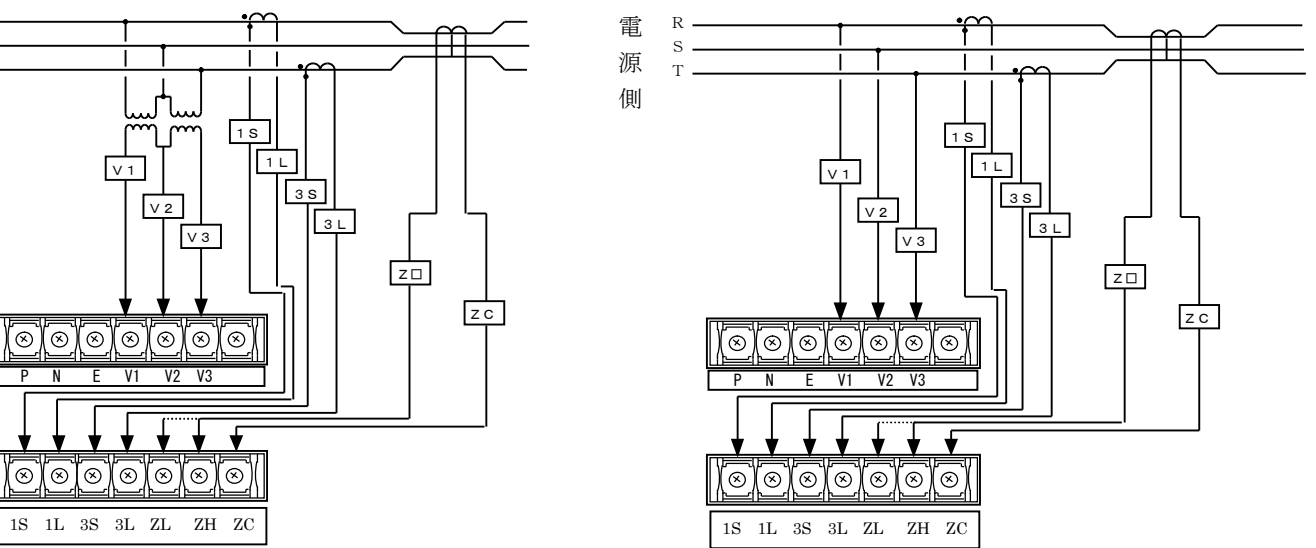

#### (3) 出力·外部操作入力接続

RS-485 タージネータ 通信用 挿入

 $\otimes$ 

+ - + - SL  $\bullet$   $\bullet$   $\bullet$   $\bullet$  Ter. RS-485 AL1AL2 C

হিন্দ

 $\otimes$  $\otimes$   $\otimes$ 

J

 $\otimes$  $\otimes$ 

▲ 出力・外部操作入力の接続は、機種により異なりますので注意して下さい。

通信回線の両端に接続される場合は、 ターミネータを挿入して下さい。 Ter. 端子をショートすれば挿入できます

<u>▲</u>注意

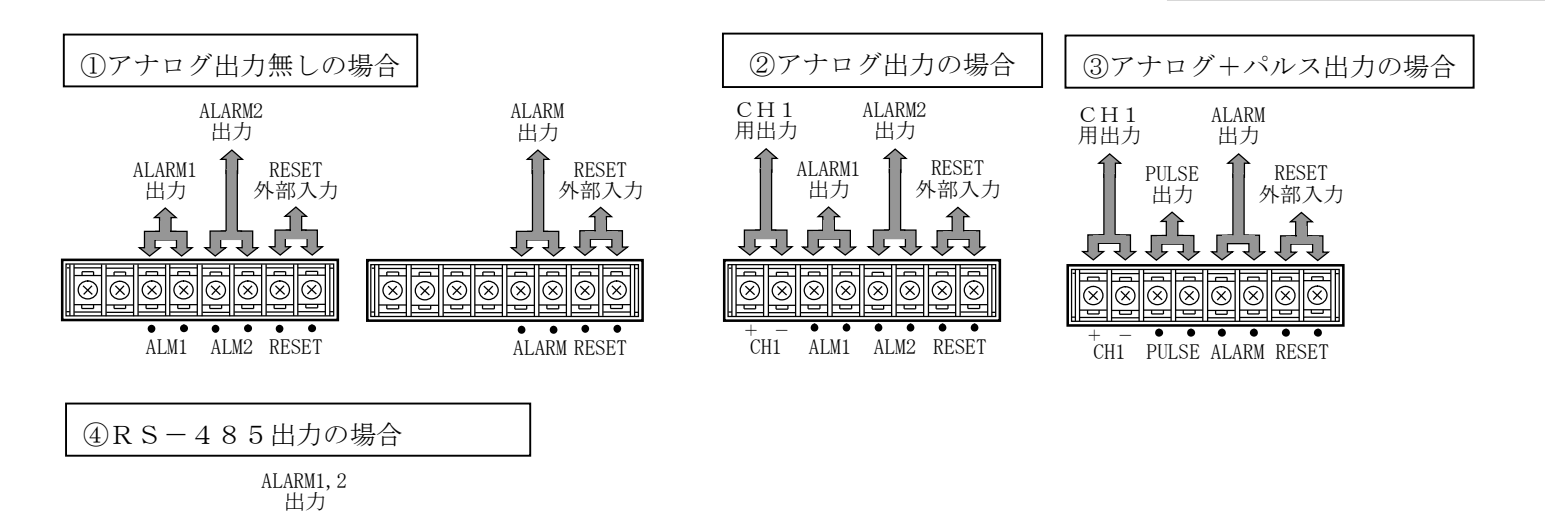

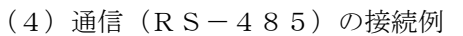

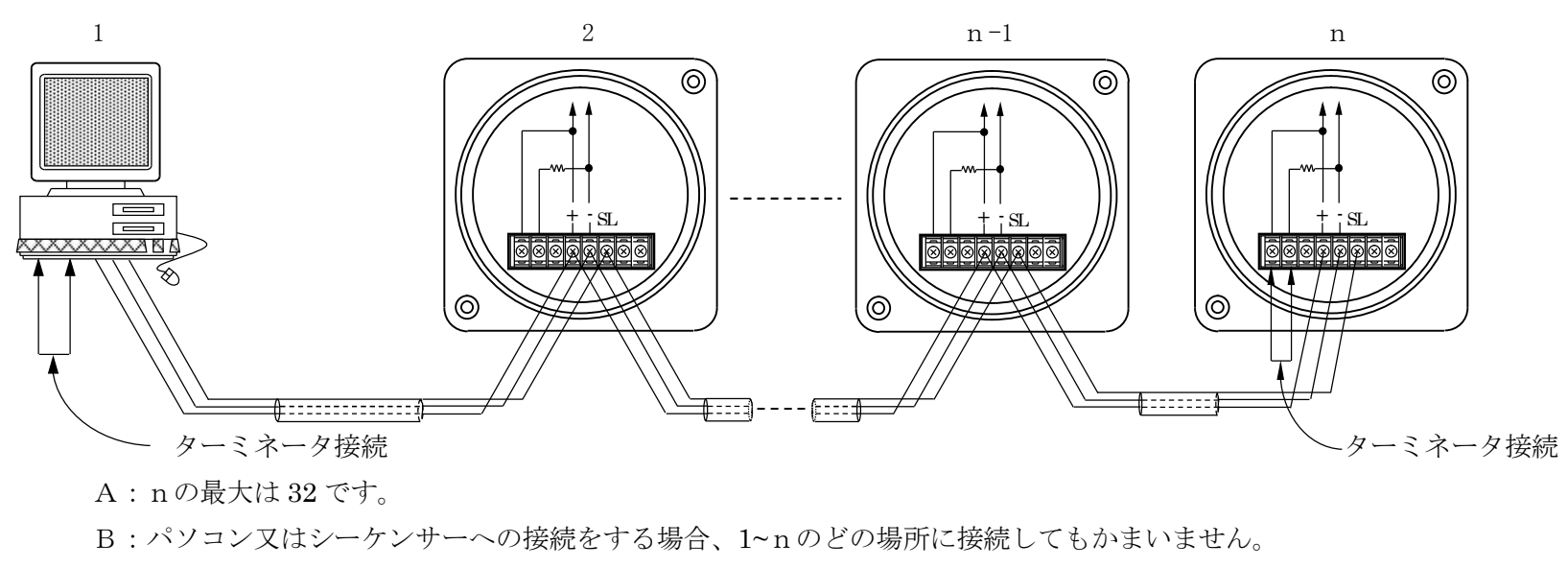

C:ターミネータは必ず1とn両方に接続されているようにして下さい。

D:パソコンが1かnになる場合は、パソコンにターミネータを入れて下さい。

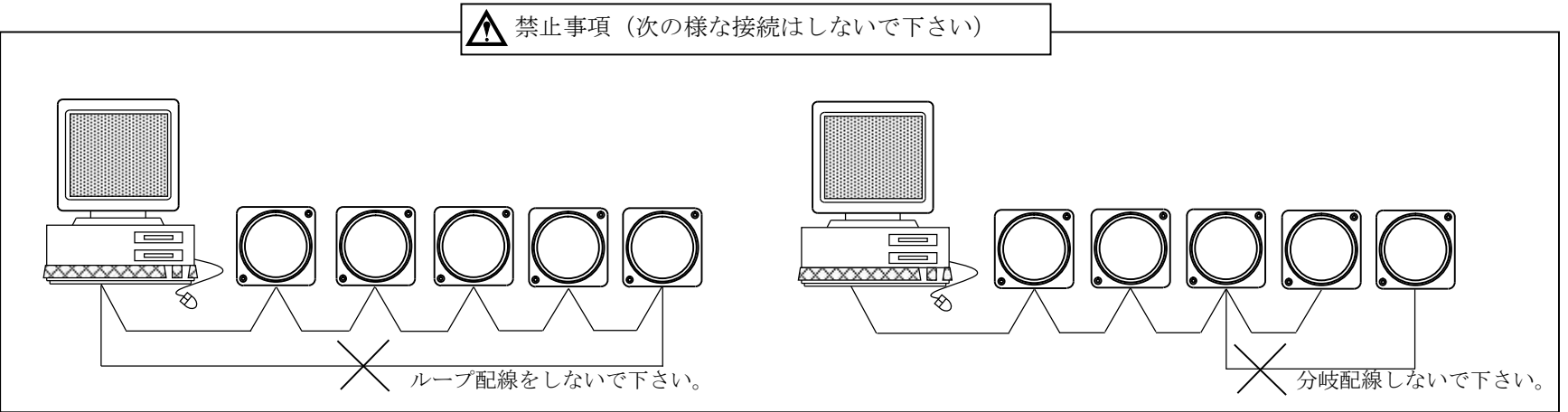

#### -6-

### 【6】各種キー操作

#### (1) S. Rキー

このキーを押している間、下記の通りに表示を切り替えます。

| 表示内容            | S. Rキーを押している間  |
|-----------------|----------------|
| 電流(R, S, T相)    | CT一次定格值        |
| 電圧(RS, ST, TR相) | VT一次定格值        |
| 電力(無効電力)        | 電力(無効電力)一次側定格値 |
| 電力量 (無効電力量)     | 下位桁表示          |
| 力率              |                |
| 周波数             |                |
| デマンド電流          | CT 一次 側 定格 値   |
| 最大デマンド電流        | CT一次側定格値       |
| デマンド警報値         | CT 一次 側 定格 値   |
| 漏電電流            | 定格感度電流         |
| 漏電最大電流          | 定格感度電流         |

(2) Aキー

このキーを押すと、1段目の表示内容が切換わります。

(3) Vキー

このキーを押すと、2段目の表示内容が切換わります。

(4) RESETキー

◇最大デマンド電流を表示している時に、このキーを0.3秒以上押し続けることにより 最大デマンド電流値をリセットすることができます。

◇漏電最大電流を表示している時に、このキーを0.3秒以上押し続けることにより 漏電最大電流値をリセットすることができます。

(5) DISPLAY $\neq$ -

表示内容を切換えたり、点灯・消灯を切換える時、使用します。

-7-

### 【7】文字表示パターン

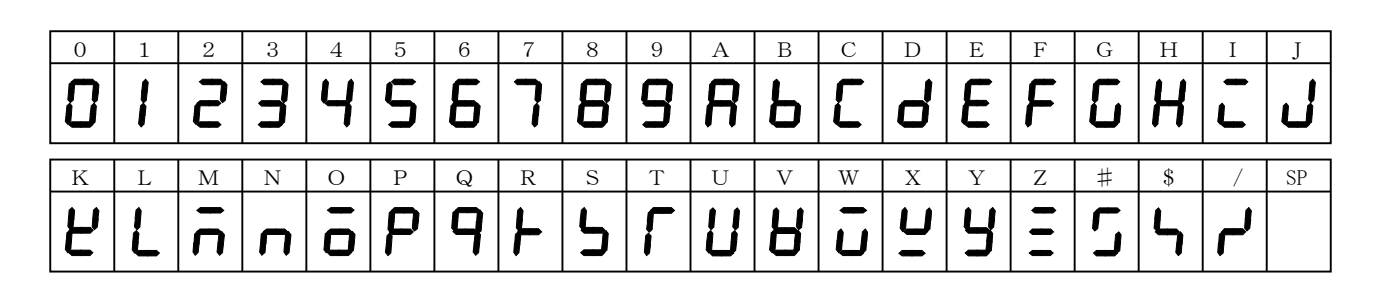

【8】設定操作切換フロー

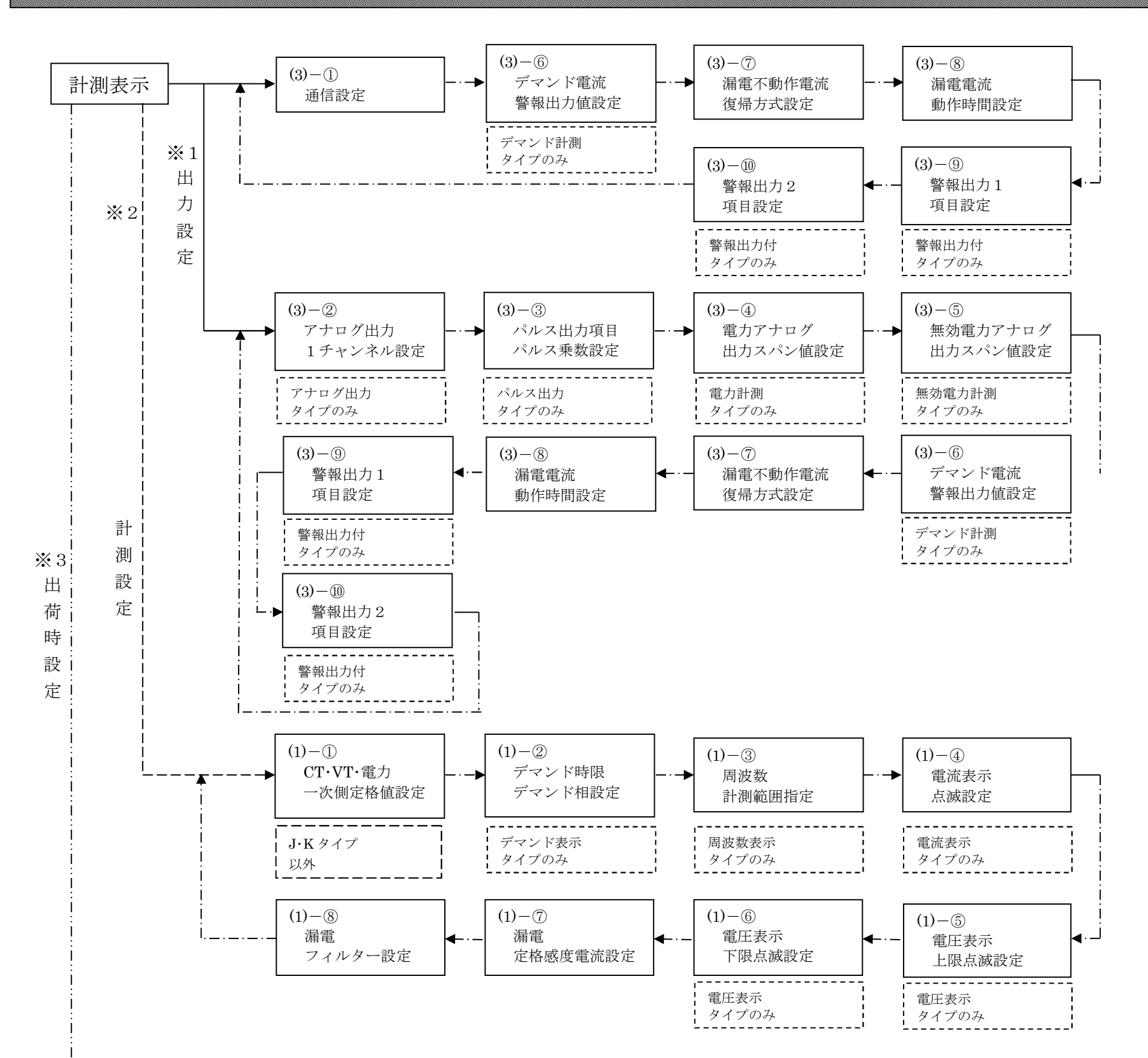

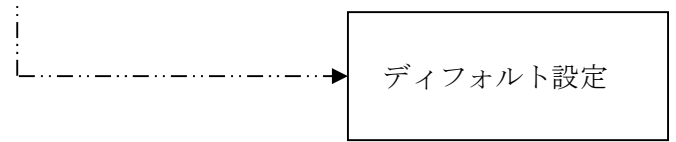

- DISPLAY キーを押すことにより計測表示に戻ります。
  S.R.+A キー入力による表示切換
  S.R.+V キー入力による表示切換
  S.R.キー入力による表示切換
  RESET+DISPLAY キー入力による表示切換
  1 15ページのアナログ出力項目一覧表参照
  ※2 9ページのモードの切換方法参照
- ※3 16ページ出荷時設定参照

-8-

### 【9】モードの切換え方法

(1) 計測設定モード

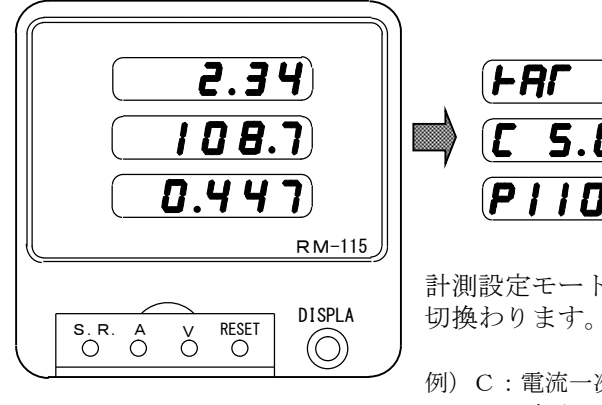

**PII0.0**) 計測設定モードに表示が

例)C:電流一次側定格=5A

P:電圧一次側定格=110V

(2) 出力設定モード

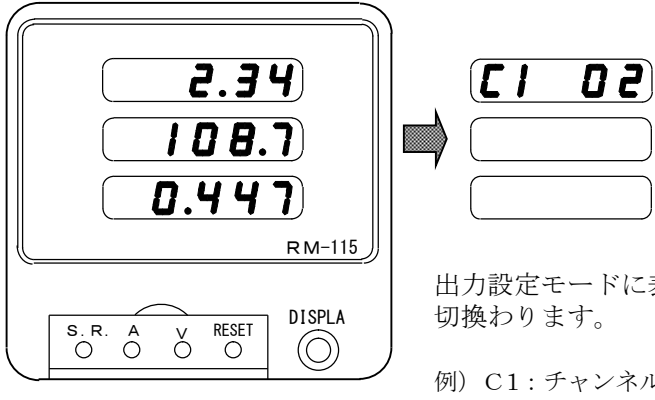

出力設定モードに表示が 切換わります。

例) C1: チャンネル1に 02(S相電流)を出力

表示点灯中に S.R.キーを押しながら Vキーを約1秒押し続ける。

表示点灯中に S.R.キーを押しながら Aキーを約1秒押し続ける。

### 【10】設定方法

(1) 計測設定

①CT 一次側定格值, VT 一次側定格值

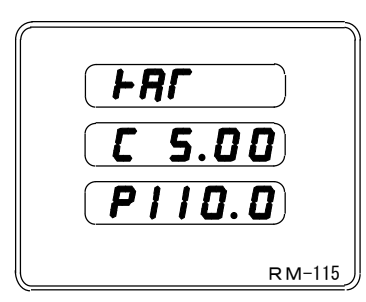

◆ 表示切換え

【8】設定操作切換フローを参照して下さい。

◆ CT 一次側定格値の設定

Aキーを押す毎に、CT 一次側定格値が変わりますから、 希望の定格値を表示させて下さい。 (17ページの一覧表を参照下さい。)

◆ VT 一次側定格値の設定

Vキーを押す毎に、VT一次側定格値が変わりますから、 希望の 定格値を表示させて下さい。 (17ページの一覧表を参照下さい。)

②デマンド時限,デマンド表示相設定方法

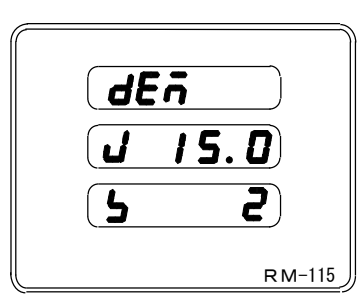

◆ 表示切換え

【8】設定操作切換フローを参照して下さい。

◆デマンド時限の設定

A, Vキーを押す毎に、時限表示が変わりますから、 希望の時限を表示させて下さい。

◆デマンド表示相の設定

RESET キーを押す毎に下記表の縦方向の表示相が、1,2,3 で

表示されますので、希望の表示相を表示させて下さい。

尚、1,2,3は、下記の表の通りになっています。

|   | $1 \square \square \square$ | $2 \square \square \square$ | 3 🗆 🗆 🗆 🗆 |
|---|-----------------------------|-----------------------------|-----------|
| 1 | 1相                          | R                           | 相         |
| 2 | N相                          | S                           | 相         |
| 3 | 2相                          | Т                           | 相         |

DISPLAY キーを押せば、画面に表示の定格値を記憶して、

設定を終了し、計測画面に戻ります。

◆ 設定終了

DISPLAY キーを押せば、画面に表示の定格値を記憶して、 設定を終了し、計測画面に戻ります。

-9-

#### ③周波数計測範囲指定

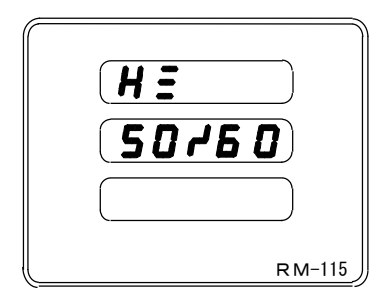

◆ 表示切換え

【8】設定操作切換フローを参照して下さい。

◆ 周波数計測範囲

周波数の測定範囲を変更します。 A、Vキーを押し、希望の測定範囲を表示させて下さい。

◆ 設定終了

DISPLAY キーを押せば、設定値を記憶して、 計測画面に戻ります。

#### ④電流表示点滅設定

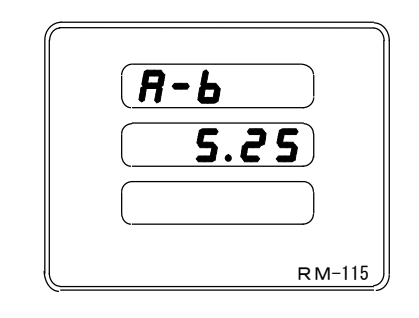

- ◆ 表示切換え 【8】設定操作切換フローを参照して下さい。
- ◆ 電流表示点滅

電流表示点滅値を変更します。 Aキーを押すと設定値が上がります。 Vキーを押すと設定値が下がります。 定格の0~105%の間で設定可能 0設定で点滅しません。

◆ 設定終了 DISPLAY キーを押せば、設定値を記憶して、 計測画面に戻ります。

#### ⑤電圧表示·上限点滅設定

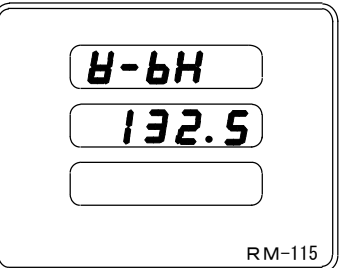

- ◆ 表示切換え

【8】設定操作切換フローを参照して下さい。

- ◆ 電圧表示上限点滅
  - 電圧表示上限点滅値を変更します。 Aキーを押すと設定値が上がります。 Vキーを押すと設定値が下がります。 下限点滅設定値から定格の136%の間で設定可能 0設定で点滅しません。

⑥電圧表示·下限点滅設定

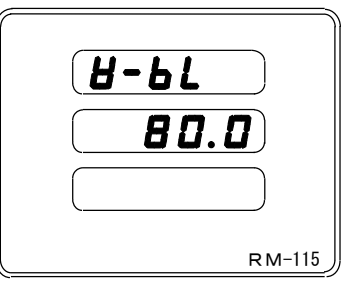

- ◆ 表示切換え 【8】設定操作切換フローを参照して下さい。
- ◆ 電圧表示下限点滅

電流表示点滅値を変更します。 Aキーを押すと設定値が上がります。 Vキーを押すと設定値が下がります。 0~上限点滅設定値の間で設定可能 0設定で点滅しません。

DISPLAY キーを押せば、設定値を記憶して、

計測画面に戻ります。

DISPLAY キーを押せば、設定値を記憶して、

計測画面に戻ります。

-10-

#### ⑦漏電定格感度電流設定

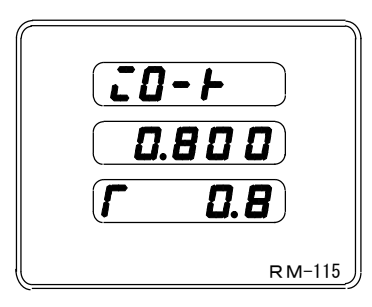

- ◆ 表示切換え 【8】設定操作切換フローを参照して下さい。
- ◆ 漏電定格感度電流設定

漏電定格感度電流を変更します。 A、Vキーを押す毎に、定格値が変わりますから、 希望の定格値を表示させて下さい。

- ◆ 漏電電流接続端子表示 定格電流にあわせて、表示が切換ります。 0.8の場合はZL-ZC間に、 4の場合はZH-ZC間に変流器を接続してください。
- ◆ 設定終了 DISPLAY キーを押せば、設定を記憶して、 計測画面に戻ります。

⑧漏電電流 フィルター設定

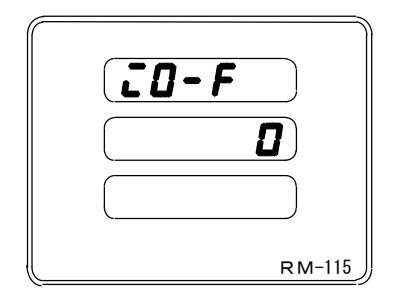

- ◆ 表示切換え 【8】設定操作切換フローを参照して下さい。
- ◆漏電電流 フィルター設定 A, Vキーを押すと、漏電電流のフィルター有り、 無しの設定が変わります。 0でフィルター無し、1で有りの設定になります。
- ◆ 設定終了 DISPLAY キーを押せば、設定を記憶して、 計測画面に戻ります。

(3) 出力設定

①通信設定

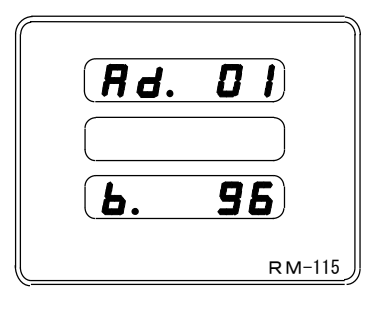

◆ 表示切換え

【8】設定操作切換フローを参照して下さい。

◆ 通信アドレス

通信アドレスを変更します。 Aキーを押すとアドレスが1づつ上がります。 Vキーを押すとアドレスが1づつ下がります。 設定範囲は、1~99です。

#### ②アナログ出力設定

|  | <b>60</b> |
|--|-----------|
|  |           |
|  |           |
|  | RM-115    |

- ◆ 表示切換え 【8】設定操作切換フローを参照して下さい。
- ◆アナログ出力

アナログ出力を変更します。 Aキーを押し、希望の項目番号を表示させて下さい。

◆ 設定終了

DISPLAY キーを押せば、設定を記憶して、

◆通信ボーレート

計測画面に戻ります。

通信アドレスを変更します。

#### RESET キーを押し、希望の定格値を表示させて下さい。

#### 尚、表示の12、24、48、96、192は、下記の通りになっています。

| 12  | 1200 BPS  |
|-----|-----------|
| 24  | 2400 BPS  |
| 48  | 4800 BPS  |
| 96  | 9600 BPS  |
| 192 | 19200 BPS |

◆ 設定終了

DISPLAY キーを押せば、設定を記憶して、

計測画面に戻ります。

#### ③パルス出力項目,パルス乗数設定

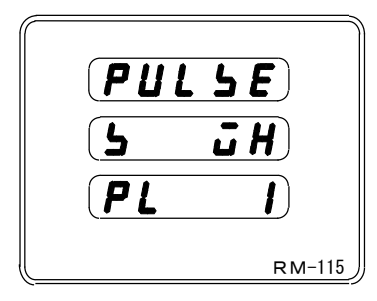

◆ 表示切換え

【8】設定操作切換フローを参照して下さい。

◆ パルス出力項目

パルス出力項目を変更します。

A、Vキーを押し、Whかvarhかを選択して下さい。

◆ パルス出力定数

パルス出力定数を変更します。

RESET キーを押し、希望の出力定数を表示させて下さい。

| 0.01 | 0.01kWh(kvarh)で1パルス |
|------|---------------------|
| 0.1  | 0.1kWh(kvarh)で1パルス  |
| 1    | 1kWh(kvarh)で1パルス    |
| 10   | 10kWh(kvarh)で1パルス   |
| 100  | 100kWh(kvarh)で1パルス  |

◆ 設定終了

DISPLAY キーを押せば、設定を記憶して、

計測画面に戻ります。

### **▲**注意

パルス出力定数の設定は、12000 パルス/時間以下となるよう に設定して下さい。 CT 比、VT 比の設定によっては、パルス定数を小さく設定した 場合に、0.5 秒間に積算電力量の変化分が、1パルス以上にな れば、まとまって出力されることがあります。

### ⑤無効電力アナログ出力スパン値設定

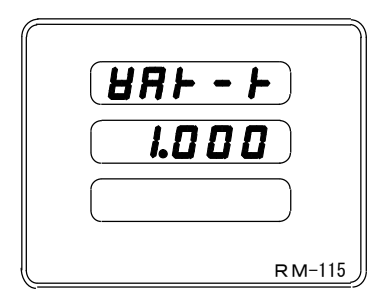

◆表示切換え 【8】設定操作切換フローを参照して下さい。

#### ④電力アナログ出力スパン値設定

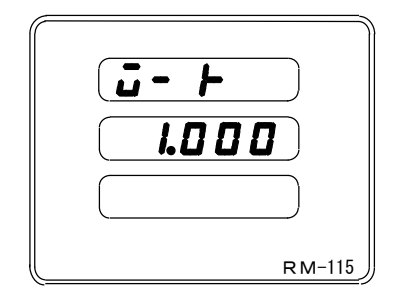

◆ 表示切換え

【8】設定操作切換フローを参照して下さい。

- ◆電力アナログ出力スパン値<</li>
   電力のアナログスパン値を変更します。
   Aキーを押すと設定値が上がります。
   Vキーを押すと設定値が下がります。
   定格の50~125%の間で設定可能
- ◆ 設定終了
   DISPLAY キーを押せば、設定を記憶して、
   計測画面に戻ります。

#### ⑥デマンド警報出力値設定

|   | <b>A L - d A</b> |
|---|------------------|
|   | 5.0 0            |
| ( |                  |
|   | RM-115           |

◆ 表示切換え

【8】設定操作切換フローを参照して下さい。

◆ 無効電力アナログ出力スパン値

無効電力のアナログスパン値を変更します。

Aキーを押すと設定値が上がります。

Vキーを押すと設定値が下がります。

定格の50~125%の間で設定可能

◆設定終了

DISPLAY キーを押せば、設定を記憶して、 計測画面に戻ります。 ◆デマンド警報値

デマンドの警報値を変更します。

Aキーを押すと設定値が上がります。

Vキーを押すと設定値が下がります。

定格の5~100%の間で設定可能

◆ 設定終了

DISPLAY キーを押せば、設定を記憶して、 計測画面に戻ります。

#### ⑦漏電電流不動作電流·漏電検出復帰方式設定

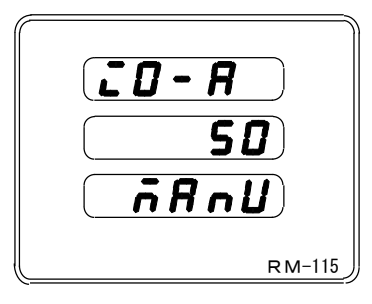

- ◆ 表示切換え 【8】設定操作切換フローを参照して下さい。
- ◆ 漏電電流 定格不動作電流

漏電電流 定格不動作電流を変更します。 Aキーを押すと設定値上がります。 Vキーを押すと設定値下がります。 50~100%の間で設定可能。

◆ 漏電検出復帰方式

漏電検出復帰方式を変更します。 RESETキーを押すと、自動、手動が切り変わります。

◆ 設定終了

DISPLAY キーを押せば、設定を記憶して、 計測画面に戻ります。

⑨警報出力1項目設定

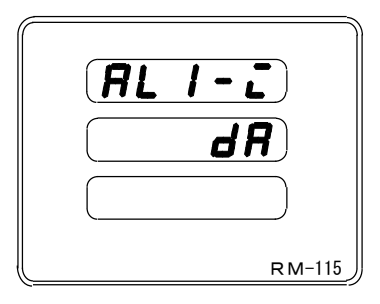

◆ 表示切換え

【8】設定操作切換フローを参照して下さい。

◆ 警報出力1項目

警報出力1項目を変更します。 A・Vキーすと設定値が変わります。 IO又はDA選択可能。

◆ 設定終了

DISPLAY キーを押せば、設定を記憶して、 計測画面に戻ります。

#### ⑧漏電電流 動作時間設定

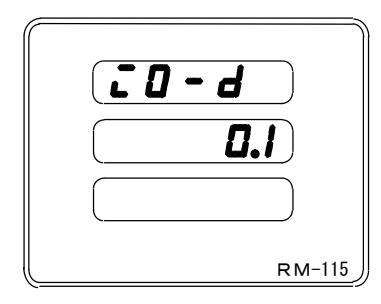

- ◆ 表示切換え 【8】設定操作切換フローを参照して下さい。
- ◆ 漏電電流 動作時間
  - 漏電電流 動作時間を変更します。
  - Aキーを押すと、設定値が上がります。
  - Vキーを押すと、設定値が下がります。
  - 0.1~2秒の間で設定可能設定終了
- ◆ 設定終了

DISPLAY キーを押せば、設定を記憶して、 計測画面に戻ります。

#### ⑩警報出力2項目設定

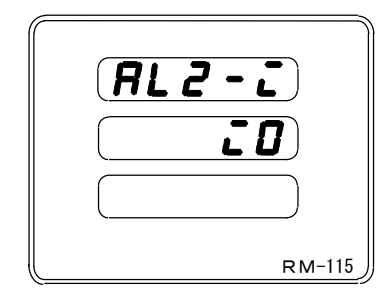

- ◆ 表示切換え 【8】設定操作切換フローを参照して下さい。
- ◆ 警報出力2項目

警報出力2項目を変更します。 A・Vキーすと設定値が変わります。

- IO又はDA選択可能。
- ◆ 設定終了

DISPLAY キーを押せば、設定を記憶して、 計測画面に戻ります。

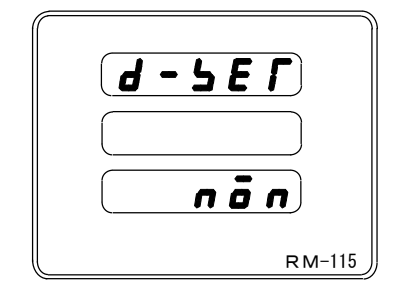

- ◆ディフォルト設定 全ての設定値を出荷時設定に戻します。 ◆設定終了 全ての設定値を、出荷時設定に戻します。
  - S.R.キーを押し表示を"OK"にし、RESET キーを押して下さい。 DISPLAY キーを押すと何もせずに計測画面に戻ります。

-13-

### 【12】仕様

#### JISC1102 (1~9)・JISC1111に準拠 (1)入力定格

①単相3線式

| 計測項目   | 入力定格                     |         | 備考                   |
|--------|--------------------------|---------|----------------------|
| 電流     | AC5A                     |         |                      |
| 電圧     | 1-N 間 AC105V             | 最大電圧    | AC150V               |
|        | 2-N 間 AC105V             | 最大電圧    | AC150V               |
|        | 1-2 間 AC210V             | 最大電圧    | AC300V               |
| 電力     | 1kW                      | フルスケー   | ルーCT 比×VT 比×1kW      |
| 力率     | Lead0.5~1~Lag0.5         | 表示は-50  | $\sim 100 \sim 50\%$ |
| 電力量    | 1kWh                     | フルスケー   | ル=CT 比×VT 比×1kWh     |
| 周波数    | 50/60Hz                  | 50Hz    | 45.0~55.0Hz          |
|        |                          | 60Hz    | 55.0~65.0Hz          |
|        |                          | 50/60Hz | 45.0~65.0Hz          |
| 漏電電流   | AC 0.05/0.1/0.2/0.4/0.8A |         |                      |
|        | 又は ACO.5/1/2/4A          |         |                      |
| 漏電最大電流 | AC 0.05/0.1/0.2/0.4/0.8A |         |                      |
|        | 又は ACO.5/1/2/4A          |         |                      |

②三相3線式(電圧平衡·電流不平衡)

| 計測項目   | 入力定格                     | 備考                      |
|--------|--------------------------|-------------------------|
| 電流     | AC5A                     |                         |
| 電圧     | AC110V 又は                | 最大電圧 AC150V 又は AC300V   |
| (線間電圧) | AC220V                   |                         |
| 電力     | 1kW 又は 2kW               | フルスケール=CT 比×VT 比×1kW    |
|        |                          | 又は                      |
|        |                          | フルスケール=CT 比×VT 比×2kW    |
| 無効電力   | 1kvar 又は 2kvar           | フルスケール=CT 比×VT 比×1kvar  |
|        |                          | 又は                      |
|        |                          | フルスケール=CT 比×VT 比×2kvar  |
| 力率     | Lead0.5~1~Lag0.5         | 表示は-50~100~50%          |
| 電力量    | 1kWh 又は 2kWh             | フルスケール=CT 比×VT 比×1kWh   |
|        |                          | 又は                      |
|        |                          | フルスケール=CT 比×VT 比×2kWh   |
| 無効電力量  | 1kvarh 又は 2kvarh         | フルスケール=CT 比×VT 比×1kvarh |
|        |                          | 又は                      |
|        |                          | フルスケール=CT 比×VT 比×2kvarh |
| 周波数    | 50/60Hz                  | 50Hz 45.0~55.0Hz        |
|        |                          | 60Hz 55.0~65.0Hz        |
|        |                          | 50/60Hz 45.0~65.0Hz     |
| 漏電電流   | AC 0.05/0.1/0.2/0.4/0.8A |                         |
|        | 又は ACO. 5/1/2/4A         |                         |
| 漏電最大電流 | AC 0.05/0.1/0.2/0.4/0.8A |                         |
|        | 又は ACO.5/1/2/4A          |                         |

消費VA

電圧回路

電流回路

:0.3VA以下 (110V) :0.6VA以下 (220V) :0.1VA以下 (5A)

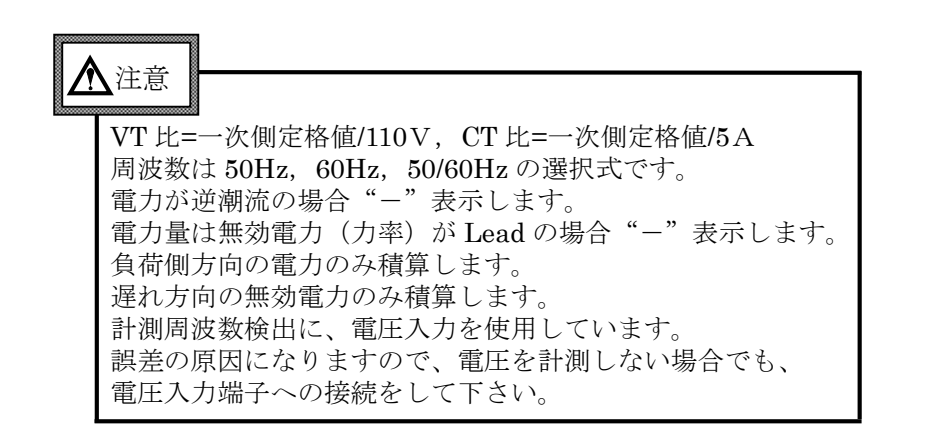

#### (2) 外部操作入力

| 入力項目       | 定格                                                  | 備考 |
|------------|-----------------------------------------------------|----|
| リセット<br>入力 | ①AC85~132V 又は DC85~143V<br>②DC20~30V<br>③AC170~264V |    |

表示切換は①又は②は制御電源の仕様によります。

0.3 秒以上通電で動作 リセットも 0.3~0.4 秒以上通電で動作連続通電可

(3) 警報出力

| 入力項目     | 定 格                      | 備考                  |
|----------|--------------------------|---------------------|
| デマンド警報出力 | 容量 DC110V 0.1A<br>(抵抗負荷) | ON 抵抗 typ30Ω max50Ω |
| 漏電警報出力   | 容量 DC110V 0.1A<br>(抵抗負荷) | ON 抵抗 typ30Ω max50Ω |

#### (4) 外部出力

| 出力項目        |                   | 定 格                     |
|-------------|-------------------|-------------------------|
| アナログ出力      | 出力電流              | $DC4\sim 20mA$          |
| (DC 4~20mA) | 最大負荷抵抗            | $500\Omega$             |
| パルス出力       | 容量                | DC110V 0.1A(抵抗負荷)       |
|             | パルス幅              | 100~150ms(ON 抵抗 MAX50Ω) |
| 通 信         | <b>RS</b> -485 準拠 |                         |
|             |                   | はのごお白にトルナナ              |

上記は、御注文時のご指定によります。

(5) 停電補償

制御電源が停止した場合、CT 比・VT 比・電力等の各データは内部 の不揮発メモリに記憶されます。

#### (6) 制御電源

①AC85~264V (50/60Hz 共用)

 $DC85 \sim 143V$ 

②DC20~30V

(①又は②は、御注文時のご指定によります。)

### <u>▲</u>注意

制御電源が停電時、アナログ出力は0mA、パルス出力と 通信は出力しません。

#### (7) 電圧試験

| 電圧試験                     |         |             |
|--------------------------|---------|-------------|
| 電気回路端子一括⇔アース端子           | AC2000V | 50/60Hz1 分間 |
| CT 入力端子一括⇔他回路端子一括・アース端子  | AC2000V | 50/60Hz1 分間 |
| VT 入力端子一括⇔他回路端子一括・アース端子  | AC2000V | 50/60Hz1 分間 |
| ZCT一次側⇔他回路端子一括・アース端子     | AC2000V | 50/60Hz1 分間 |
| 制御電源端子一括⇔他回路端子一括・アース端子   | AC2000V | 50/60Hz1 分間 |
| 操作入力端子一括⇔他回路端子一括・アース端子   | AC2000V | 50/60Hz1 分間 |
| アナログ出力端子一括⇔他回路端子一括・アース端子 | AC2000V | 50/60Hz1 分間 |
| (通信端子)                   |         |             |
|                          |         |             |

電気回路端子一括、他回路一括は ZCT を含んでいます。

(ZCT 二次側端子には直接電圧試験は出来ません)

(8)使用条件

| 使用条件 | 条 件                              |  |  |  |
|------|----------------------------------|--|--|--|
| 使用温度 | -10~50℃ (保存温度-20~70℃)            |  |  |  |
| 使用湿度 | 30~85%RH(結露無きこと) (保存湿度 30~85%RH) |  |  |  |
| 設置   | 直射日光のあたらない場所に設置して下さい。            |  |  |  |
|      | 塵の少ない場所に設置して下さい。                 |  |  |  |

-14-

### 【13】アナログ出力項目一覧表

| 番号  | アナロク          | С                                                                                                    | F | V |   |
|-----|---------------|----------------------------------------------------------------------------------------------------|---|---|---|
| 0.0 | 出力無し          |                                                                                                    | • | • | • |
| 01  | R相電流 (AR)     | $\langle 0 \sim 5 A \rangle$                                                                                                    | • | • | • |
| 02  | S相電流 (AS)     | $\langle 0 \sim 5 A \rangle$                                                                                                    | • | • | • |
| 03  | T相電流(AT)      | $\langle 0 \sim 5 A \rangle$                                                                                                    | • | • | • |
| 04  | R-S線間電圧 (VRS) | $\langle 0 \sim 150 V \rangle$<br>$\langle \langle 0 \sim 300 V \rangle$                                                            | • |   | • |
| 05  | S-T線間電圧(VST)  | $\langle 0 \sim 150V \rangle$<br>$\langle \langle 0 \sim 300V \rangle$                                                              | • |   | • |
| 06  | T-R線間電圧 (VTR) | $\langle 0 \sim 150V \rangle$<br>$\langle \langle 0 \sim 300V \rangle$                                                              | • |   | • |
| 07  | 電力            | ⟨0∼1kW⟩<br>≪0∼2kW≫                                                                                                    |   | • | • |
| 08  | 電力            | $ \begin{array}{l} \langle -1kW \sim 0 \sim 1kW \rangle \\ \langle \! \langle -2kW \sim 0 \sim 2kW \rangle \! \rangle \end{array} $ |   | • | • |
| 09  | 無効電力          | $\langle 0 \sim 1 \mathrm{kvar} \rangle$<br>$\langle \langle 0 \sim 2 \mathrm{kvar} \rangle$                                        |   |   | • |
| 1 0 | 無効電力          | <-1kvar∼0~1kvar><br>≪-1kvar∼0~2kvar»                                                                                                |   |   | • |
| 1 1 | 力率            | $\langle -50\%{\sim}100{\sim}50\%\rangle$                                                                                           |   |   | • |
| 1 2 | 周波数           | $\langle 45 \sim 55 \text{Hz} \rangle$<br>$\langle 55 \sim 65 \text{Hz} \rangle$<br>$\langle 45 \sim 65 \text{Hz} \rangle$          |   |   | • |
| 13  | デマンド電流        | $\langle 0 \sim 5 A \rangle$                                                                                                    |   |   |   |
| 14  | 最大デマンド電流      | $\langle 0 \sim 5 A \rangle$                                                                                                    |   |   |   |
| 19  | 漏電電流          | 〈0~定格電流〉                                                                                                    | • |   | • |
| 2 0 | 漏電最大電流        | 〈0~定格電流〉                                                                                                    | • |   | • |

◇《 》内は、電圧 AC220 V 入力の場合を表します。

◇電力・無効電力のスパン値は、500~1250W(var)の間で設定可能です。

◇200Vの場合 1000~2500W (var) となります。

◇単相3線の場合Rを1,SをN,Tを2に読み替えて下さい。

上記、表の見方

●印が出力可能です。

(例)

RM-115-3F1□□ (三相3線、表示項目, A, DA, MDA, W, Wh)

01 (AR), 02 (AS), 03 (AT), 07 (電力・片振れ), 08 (電力・両振れ)が出力設定可能となります。

### 【14】出荷時設定

### (御注文時、指定のない場合、下記設定にて出荷します.)

| 項目   |               | 設定値                    |             |           | 備考 |
|------|---------------|------------------------|-------------|-----------|----|
|      |               | 1 🗆                    | $2 \square$ | 3 🗆       |    |
| 計測設定 | CT一次側定格値      | 5.00A                  |             |           |    |
|      | VT一次側定格値      | 105.0V                 | 220.0V      | 110.0V    |    |
|      | デマンド時限        |                        | 15分         |           |    |
|      | デマンド表示相       | 1相電流                   | S相電流        | S相電流      |    |
|      | 周波数           | $4~5\sim 6~5~{ m H~z}$ |             |           |    |
|      | 電流表示点滅        | 5. 25A                 |             |           |    |
|      | 電圧表示上限点滅      | 132.5V                 | 265.0V      | 132.5V    |    |
|      | 電圧表示下限点滅      | 80.0V                  | 160.0V      | 80.0V     |    |
|      | 漏電定格感度電流      | 0.8A                   |             |           |    |
|      | フィルター         | 有り                     |             |           |    |
|      | アナログ出力        | 最大漏電電流(MIo)            |             |           |    |
|      | パルス出力項目       | 電力量                    |             |           |    |
|      | パルス出力乗数       | 1 kWh/1パルス             |             |           |    |
|      | 電力アナログ出力スパン   | 1 k W                  | 2 k W       | 1 k W     |    |
|      | 無効電力アナログ出力スパン | 1 k v a r              | 2 k v a r   | 1 k v a r |    |
| ノノ   | デマンド電流警報出力    |                        | 5.25A       |           |    |
| 設定   | 漏電不動作電流       | 5 0 %                  |             |           |    |
|      | 漏電復帰方式        | 自動                     |             |           |    |
|      | 漏電検出動作時間      | 0.1秒                   |             |           |    |
|      | 通信アドレス        | 0 1                    |             |           |    |
| 1    | 通信ボーレート       | 9600BPS                |             |           |    |
| 表示   | 電力量の表示桁       | 整数4桁+小数点以下1桁           |             |           |    |

| VT 一次定格   |           | 1 1 0 V   |                   | 2 2 0 V   |                    | 4 4 0 V   |                    |
|-----------|-----------|-----------|-------------------|-----------|--------------------|-----------|--------------------|
| 電圧表示小数点位置 |           | 110.0 (V) |                   | 220.0 (V) |                    | 440.0 (V) |                    |
|           |           |           |                   |           |                    |           |                    |
| CT一次定格值   | 雷流表示小数占位置 | k W       | k Wh              | k W       | k Wh               | k W       | k Wh               |
| 01 以足宿馗   | 电机致小小数杰匹直 |           |                   |           |                    |           |                    |
|           |           | (kvar)    | (kvarh)           | (kvar)    | (kvarh)            | (kvar)    | (kvarh)            |
| 5A        | 5.00      | 1.000     | 1.0               | 2.000     | 2.0                | 4.000     | 4.0                |
| 10A       | 10.00     | 2.000     | 2.0               | 4.000     | 4.0                | 8.00      | 8.0                |
| 15A       | 15.00     | 3.000     | 3.0               | 6.000     | 6.0                | 12.00     | 12.0               |
| 20A       | 20.00     | 4.000     | 4.0               | 8.000     | 8.0                | 16.00     | 16.0               |
| 25A       | 25.00     | 5.000     | 5.0               | 10.00     | 10.0               | 20.00     | 20.0               |
| 30A       | 30.0      | 6.000     | 6.0               | 12.00     | 12.0               | 24.00     | 24.0               |
| 40 A      | 40.0      | 8.000     | 8.0               | 16.00     | 16.0               | 32.00     | 32.0               |
| 50A       | 50.0      | 10.00     | 10.0              | 20.00     | 20.0               | 40.00     | 40.0               |
| 60A       | 60.0      | 12.00     | 12.0              | 24.00     | 24.0               | 48.00     | 48.0               |
| 75A       | 75.0      | 15.00     | 15.0              | 30.00     | 30.0               | 60.00     | 60.0               |
| 80A       | 80.0      | 16.00     | 16.0              | 32.00     | 32.0               | 64.00     | 64.0               |
| 100A      | 100.0     | 20.00     | 20.0              | 40.00     | 40.0               | 80.00     | 80.0               |
| 120A      | 120.0     | 24.00     | 24.0              | 48.00     | 48.0               | 96.00     | 96.0               |
| 150A      | 150.0     | 30.00     | 30.0              | 60.00     | 60.0               | 120.0     | 120.0              |
| 200A      | 200.0     | 40.00     | 40.0              | 80.00     | 80.0               | 160.0     | 16.0 	imes 10      |
| 250A      | 250.0     | 50.00     | 50.0              | 100.0     | 100.0              | 200.0     | 20.0 	imes 10      |
| 300A      | 300       | 60.00     | 60.0              | 120.0     | 120.0              | 240.0     | 24.0 	imes 10      |
| 400 A     | 400       | 80.00     | 80.0              | 160.0     | 16.0 	imes 10      | 320.0     | 32.0 	imes 10      |
| 500A      | 500       | 100.0     | 100.0             | 200.0     | 20.0 	imes 10      | 400.0     | 40.0 	imes 10      |
| 600A      | 600       | 120.0     | 120.0             | 240.0     | 24.0 	imes 10      | 480.0     | $48.0 \times 10$   |
| 750A      | 750       | 150.0     | $15.0\!	imes\!10$ | 300.0     | 30.0 	imes 10      | 600.0     | 60.0 	imes 10      |
| 800A      | 800       | 160.0     | 16.0 	imes 10     | 320.0     | 32.0 	imes 10      | 640.0     | 64.0 	imes 10      |
| 1000A     | 1000      | 200.0     | $20.0\!	imes\!10$ | 400.0     | 40.0 	imes 10      | 800.0     | 80.0 	imes 10      |
| 1200A     | 1200      | 240.0     | 24.0 	imes 10     | 480.0     | $48.0 \times 10$   | 960.0     | 96.0 	imes 10      |
| 1500A     | 1500      | 300.0     | 30.0 	imes 10     | 600.0     | $60.0\!	imes\!10$  | 1200      | 120.0 	imes 10     |
| 2000A     | 2000      | 400.0     | 40.0 	imes 10     | 800.0     | 80.0 	imes 10      | 1600      | 16.0 	imes 100     |
| 2500A     | 2500      | 500.0     | $50.0\!	imes\!10$ | 1000      | 100.0 	imes 10     | 2000      | $20.0\!	imes\!100$ |
| 3000A     | 3000      | 600.0     | $60.0\!	imes\!10$ | 1200      | $120.0\!	imes\!10$ | 2400      | 24.0 	imes 100     |
| 4000A     | 4000      | 800.0     | 80.0 	imes 10     | 1600      | 16.0 	imes 100     | 3200      | 32.0 	imes 100     |
| 4500A     | 4500      | 900.0     | 90.0 	imes 10     | 1800      | 18.0 	imes 100     | 3600      | $36.0 \times 100$  |
| 5000A     | 5000      | 1000      | 100.0 	imes 10    | 2000      | 20.0 	imes 100     | 4000      | 40.0 	imes 100     |
| 6000A     | 6000      | 1200      | 120.0 	imes 10    | 2400      | 24.0 	imes 100     | 4800      | $48.0 \times 100$  |
| 7500A     | 7500      | 1500      | 15.0 	imes 100    | 3000      | 30.0 	imes 100     | 6000      | 60.0	imes100       |
| 8000A     | 8000      | 1600      | 16.0 	imes 100    | 3200      | 32.0	imes100       | 6400      | $64.0 \times 100$  |

CT・VT設定表示一覧表

### 漏電定格感度電流設定表示一覧表

| 漏電定格感度電流 | 小数点位置 | 接続端子   |
|----------|-------|--------|
| 0.05A    | 0.050 | ZL一ZC間 |
| 0.1A     | 0.100 | ZL一ZC間 |
| 0.2A     | 0.200 | ZL一ZC間 |
| 0.4A     | 0.400 | ZL一ZC間 |
| 0.8A     | 0.800 | ZL一ZC間 |
| 0.5A     | 0.500 | ZH-ZC間 |
| 1A       | 1.00  | ZH-ZC間 |
| 2A       | 2.00  | ZH-ZC間 |
| 4A       | 4.00  | ZH-ZC間 |

品質・性能向上のため、記載内容はお断りなく変更することがありますので、ご了承下さい。

## ハカル プラス 株式会社

### HAKARU PLUS CORPORATION

本社・工場 〒532-0027 大阪市淀川区田川3-5-11 TEL 06(6300)2112 FAX 06(6308)7766

> 第7版 2019.5.10. 初版 2001.8.4.

D-78409